## **Guía rápida**

## Cómo subir un vídeo a OneDrive y publicarlo en el Campus Virtual

[Profesorado]

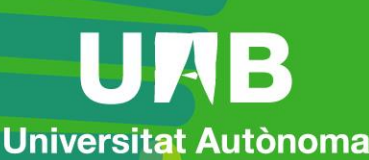

de Barcelona

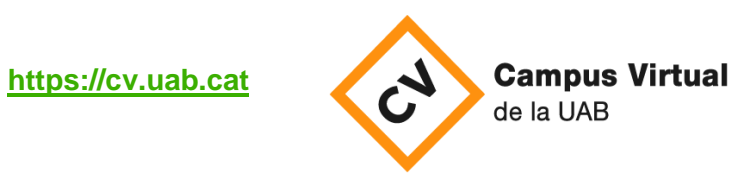

Fecha de revisión: 21 de diciembre de 2021

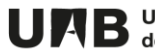

- 1. Acceda a https://onedrive.live.com/about/es-es/signin/
- 2. Identifíquese introduciendo su dirección de correo electrónico (con el formato *NIU@uab.cat*).

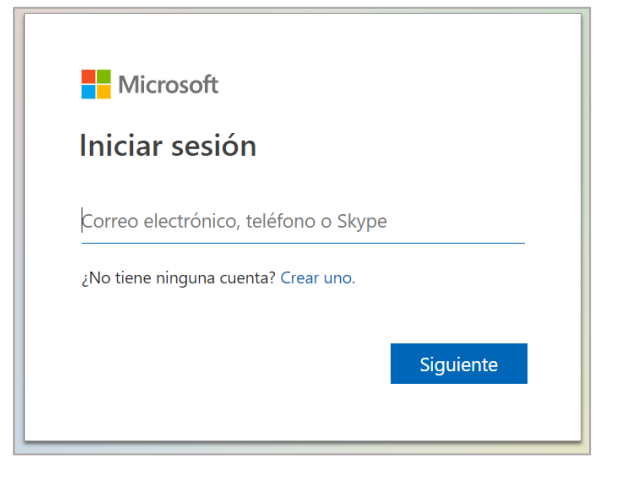

3. Arrastre el fichero de vídeo que tiene en su ordenador hacia el área del **Onedrive**. Espere hasta que el fichero se haya copiado (en función del volumen puede tardar).

|  | OneDriv<br>+ Nuevo ~ | rive Arrastra los elementos a cualquier ubicación.<br>✓ ↑ Cargar ✓ ♀ Sincronizar 🖋 Flujo ✓ |                |                                                                                                    |                        |  |
|--|----------------------|--------------------------------------------------------------------------------------------|----------------|----------------------------------------------------------------------------------------------------|------------------------|--|
|  | Archivos             | Nombre $ \smallsetminus $                                                                  | Modit          | ↓     ↓     ↓     Herramientas de       Archivo     Inicio     Compartir     Vista     Reproducir       It     ↓     ↓     Este couries ↓     Directology (C) ↓     ↓             |                        |  |
|  |                      | Blocs de notas<br>Datos adjuntos                                                           | 19/02<br>23/01 | <ul> <li>Acceso rápido</li> <li>Escritorio</li> <li>Descargas</li> <li>Documentos</li> <li>Imágenes</li> <li>Música</li> <li>Música</li> <li>Visteos</li> <li>OneDrive</li> </ul> |                        |  |
|  | -                    | Escriptori 120320<br>Feina                                                                 | Hace 27/11     |                                                                                                    | vindows_x64<br>amb (1) |  |
|  | <b>1</b>             | FEINA 2<br>@ Universitat Autònoma de Barc<br>+ Copiar                                      | 22/01<br>Hace  | 💻 Este equipo 🌧 Red                                                                                                    |                        |  |

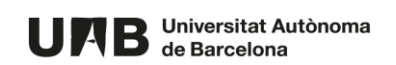

4. Localice el fichero del vídeo y clique sobre el botón de opciones (situado a la derecha) y seguidamente sobre **Compartir**.

| Archivos                           | Vista previa           |  |
|------------------------------------|------------------------|--|
|                                    | Compartir              |  |
| 🗋 Nombre 🖂                         | Copiar vínculo         |  |
| Datos adjuntos                     | Administrar acceso     |  |
| Documentos                         | Descargar<br>Eliminar  |  |
| Ecoriptori 120220                  |                        |  |
|                                    | Mover a                |  |
| Eina Feina                         | Copiar en              |  |
| FEINA 2                            | Cambiar nombre         |  |
| a @ Universitat Autònoma de Barc   | Flujo >                |  |
| 📀 💿 <sup>J</sup> Reunió ambmp4 🖻 🗄 | Historial de versiones |  |
|                                    | Más >                  |  |
|                                    | Detalles               |  |

5. Clique sobre Los usuarios de la organización que tengan el vínculo pueden editar.

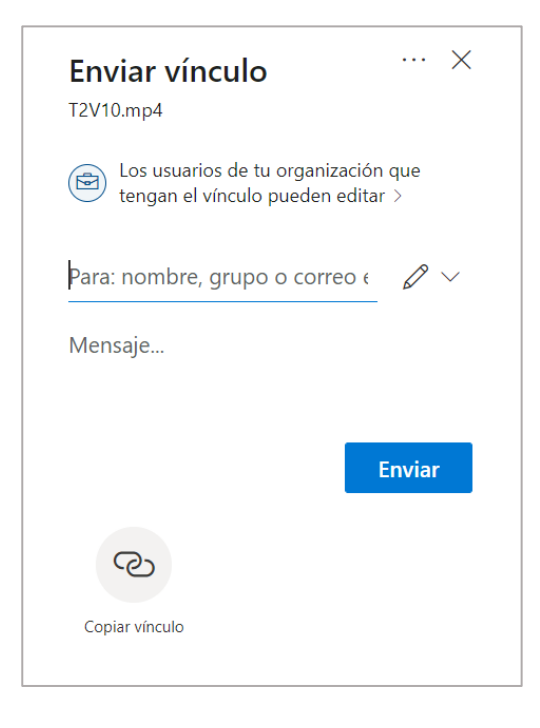

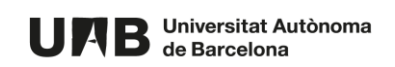

6. Desmarque la opción Permitir la edición y clique sobre el botón Aplicar.

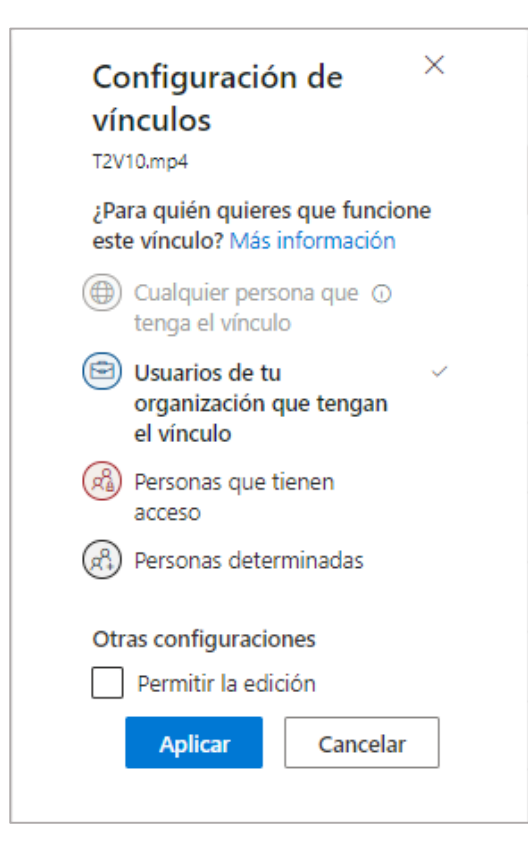

7. Clique sobre el botón Copiar vínculo.

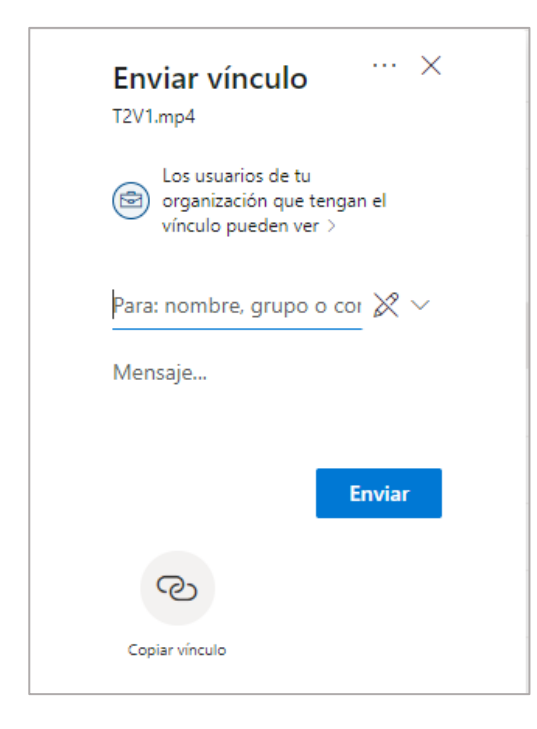

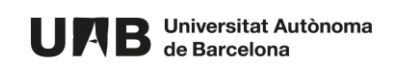

8. Clique **Copiar** y cierre la ventana. La url quedará en el portapaleles. Se recomienda copiarla en un documento.

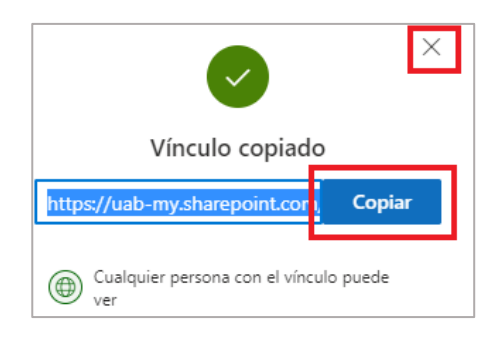

- 9. Comparta el enlace en el aula Moodle.
- 10. El enlace a la visualización del vídeo quedará publicado en el aula Moodle.

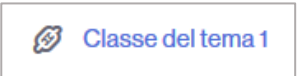

Esta obra está sujeta a una licencia de <u>Reconocimiento-NoComercial-Compartirlgual 4.0 Internacional de</u> <u>Creative Commons</u>.

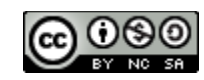

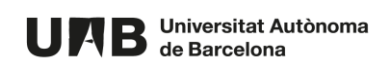